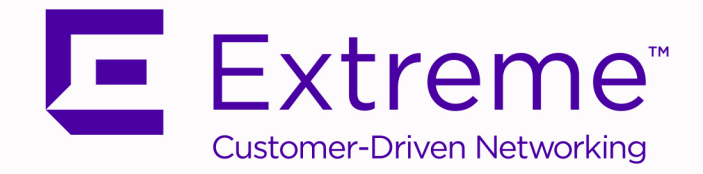

# Extreme Management Center Secure Deployment Guide

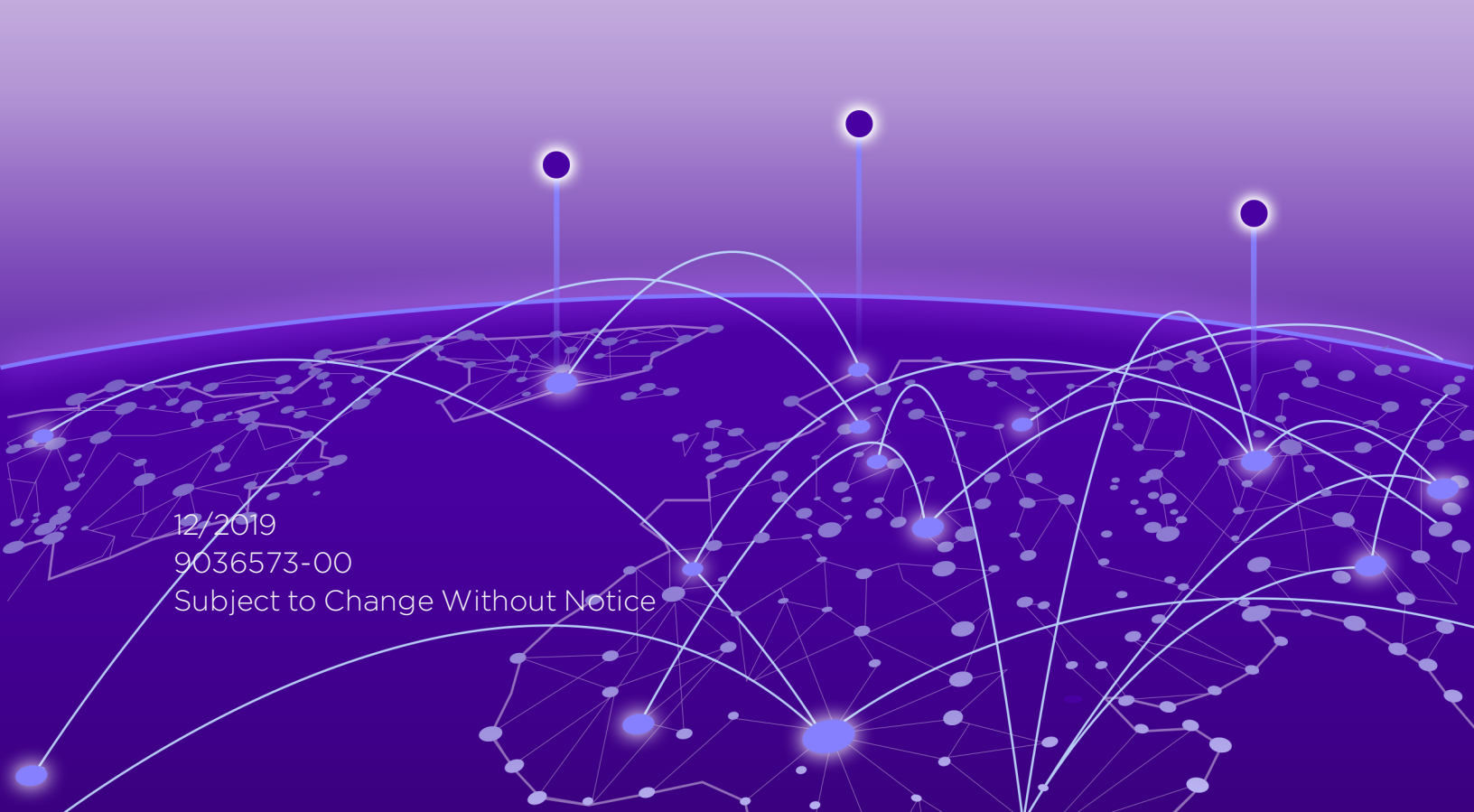

Copyright © 2019 Extreme Networks, Inc. All Rights Reserved.

#### Legal Notices

Extreme Networks, Inc., on behalf of or through its wholly-owned subsidiary, Enterasys Networks, Inc., reserves the right to make changes in specifications and other information contained in this document and its website without prior notice. The reader should in all cases consult representatives of Extreme Networks to determine whether any such changes have been made.

The hardware, firmware, software or any specifications described or referred to in this document are subject to change without notice.

#### Trademarks

Extreme Networks and the Extreme Networks logo are trademarks or registered trademarks of Extreme Networks, Inc. in the United States and/or other countries.

All other names (including any product names) mentioned in this document are the property of their respective owners and may be trademarks or registered trademarks of their respective companies/owners.

For additional information on Extreme Networks trademarks, please see: <a href="http://www.extremenetworks.com/company/legal/trademarks/">www.extremenetworks.com/company/legal/trademarks/</a>

#### Contact

If you require assistance, contact Extreme Networks using one of the following methods.

- Global Technical Assistance Center (GTAC) for Immediate Support
  - Phone: 1-800-998-2408 (toll-free in U.S. and Canada) or 1-603-952-5000. For the Extreme Networks support phone number in your country, visit: www.extremenetworks.com/support/contact
  - Email: <u>support@extremenetworks.com</u>. To expedite your message, enter the product name or model number in the subject line.

- <u>GTAC Knowledge</u> Get on-demand and tested resolutions from the GTAC Knowledgebase, or create a help case if you need more guidance.
- <u>The Hub</u> A forum for Extreme customers to connect with one another, get questions answered, share ideas and feedback, and get problems solved. This community is monitored by Extreme Networks employees, but is not intended to replace specific guidance from GTAC.
- <u>Support Portal</u> Manage cases, downloads, service contracts, product licensing, and training and certifications.

# **Table of Contents**

| Table of Contents                                                              | 4  |
|--------------------------------------------------------------------------------|----|
| Pre-Installation Configuration                                                 | 6  |
| Installation Prerequisites                                                     | 6  |
| User Accounts                                                                  | 6  |
| Configuring Server Account Settings to be STIG-Compliant                       | 6  |
| Setting the Password Policy                                                    | 7  |
| Setting the Account Lockout Policy                                             | 8  |
| Setting the Audit Policy                                                       | 9  |
| Setting the Security Options                                                   | 10 |
| Configuring Windows Users and Groups                                           | 13 |
| Creating an Extreme Management Center User Group                               | 13 |
| Configuring Extreme Management Center Users                                    | 14 |
| Installing Extreme Management Center                                           | 18 |
| Creating Extreme Management Center Users and Groups                            | 18 |
| Configuring Extreme Management Center                                          | 20 |
| Configuring Extreme Management Center Services                                 | 20 |
| Configuring Access Control of Extreme Management Center Directory              | 21 |
| Encrypting the File System Service                                             | 22 |
| Encrypting the File System of the Extreme Management Center mysql<br>Directory | 22 |
| Configuring the Application Identity Service                                   | 23 |
| Configuring Application Control Policies                                       | 23 |
| Configuring AppLocker Executable Rules                                         | 23 |
| Configuring AppLocker Script rule                                              | 29 |

| Configuring RemoteApp Manager  |    |
|--------------------------------|----|
| Windows Firewall Configuration | 35 |
| Configuring IPsec              | 41 |

# **Pre-Installation Configuration**

#### **Installation Prerequisites**

- Ensure the Windows 2008R2 server has a valid Windows key.
- Ensure Remote Desktop Services is properly installed and has a valid license.
- Verify that certificates, if any, have been created and installed on the server.

# **User Accounts**

The procedures in this document use the user accounts listed below. They are intended to be examples of various users with certain sets of privileges. User account setup is at the discretion of the Security Administrator.

- netsightsrv Extreme Management Center server administrator with full Remote Desktop privileges
- **netsightadmin** Extreme Management Center administrator with only Extreme Management Center Remote Desktop privileges
- **netsightuser** Extreme Management Center user with only Extreme Management Center Remote Desktop privileges
- xadministrator non-default server administrator
- xguest non-default guest account

See <u>Configuring Extreme Management Center Users</u> for setting up user accounts.

## **Configuring Server Account Settings to be STIG-Compliant**

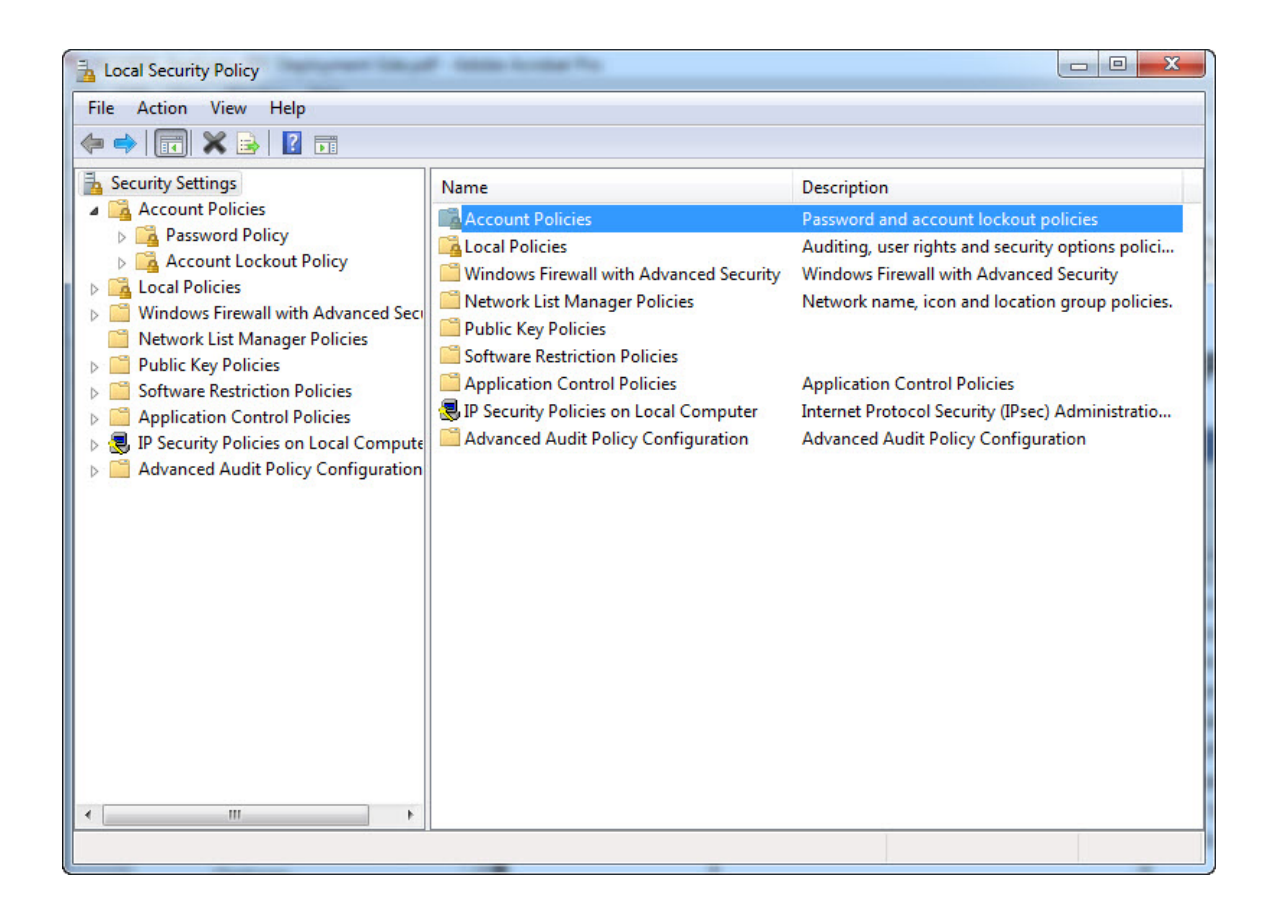

#### **Setting the Password Policy**

1. From your desktop, select Start > Administrative Tools > Local Security Policy > Account Policies > Password Policy.

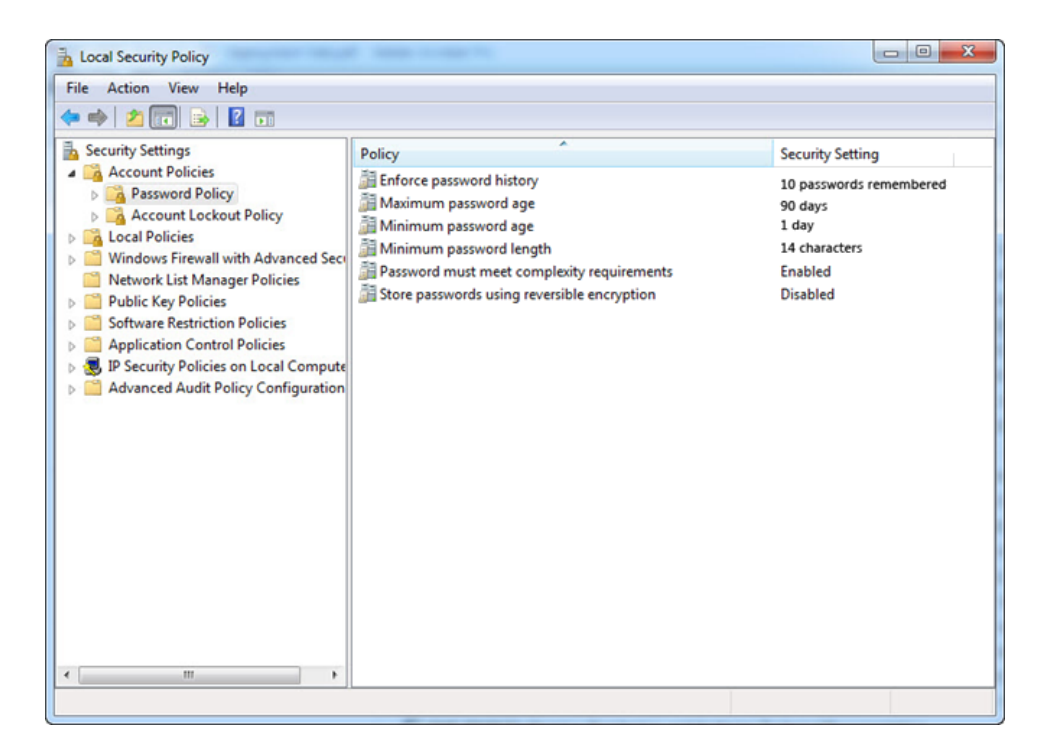

| For this policy                             | Set to                  |
|---------------------------------------------|-------------------------|
| Enforce password history                    | 10 passwords remembered |
| Maximum password age                        | 90 days                 |
| Minimum password age                        | 1 day                   |
| Minimum password length                     | 14 characters           |
| Password must meet complexity requirements  | Enabled                 |
| Store passwords using reversible encryption | Disabled                |

#### Setting the Account Lockout Policy

1. From your desktop, select Start > Administrative Tools > Local Security Policy > Account Policies > Account Lockout Policy.

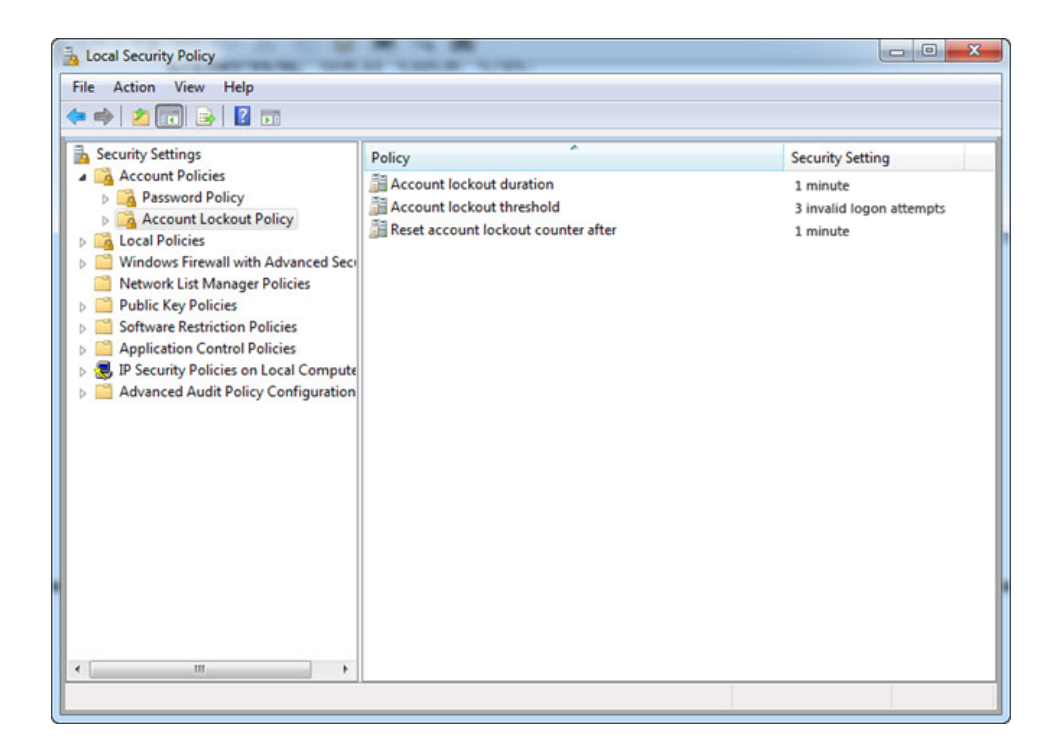

| For this policy                     | Set to                   |
|-------------------------------------|--------------------------|
| Account lockout duration            | 1 minute                 |
| Account lockout threshold           | 3 invalid logon attempts |
| Reset account lockout counter after | 1 minute                 |

#### Setting the Audit Policy

1. From your desktop, select Start > Administrative Tools > Local Security Policy > Local Policies > Audit Policy.

| Local Security Policy                                                                                                    | 1 Start > Administra |                                                                                                    |
|----------------------------------------------------------------------------------------------------|----------------------|----------------------------------------------------------------------------------------------------|
| File Action View Help                                                                                                    |                      |                                                                                                    |
| 🗢 🏟 🖄 📰 🔒 📓 🖬                                                                                                    |                      |                                                                                                    |
| Security Settings  Account Policies  Account Policies  Account Lockout Policy  Account Lockout Policy  Account Lockout Policy  Audit Policy  Audit Policy  Security Options  Windows Firewall with Advanced Security  Network List Manager Policies  Active Restriction Policies  Application Control Policies  Advanced Audit Policy Configuration  Advanced Audit Policy Configuration | Policy               | Security Setting<br>Success, Failure<br>Success, Failure<br>Success, Failure<br>Success, Failure<br>Success, Failure<br>Success, Failure<br>Success, Failure |
|                                                                                                    |                      |                                                                                                    |
|                                                                                                    |                      |                                                                                                    |

| For this policy                | Enable           |
|--------------------------------|------------------|
| Audit account logon events     | Success, Failure |
| Audit account management       | Success, Failure |
| Audit directory service access | Success, Failure |
| Audit logon events             | Success, Failure |
| Audit object access            | Success, Failure |
| Audit policy change            | Success, Failure |
| Audit privilege user           | Success, Failure |
| Audit process tracking         | Success, Failure |
| Audit system events            | Success, Failure |

#### Setting the Security Options

 From your desktop, select Start > Administrative Tools > Local Security Policy > Local Policies > Security Options.

| File     Action     View     Help <ul> <li></li></ul>                                                                                                    | Policy                                                                                                    | Security Setting                                                                                                    |   |
|----------------------------------------------------------------------------------------------------|----------------------------------------------------------------------------------------------------|----------------------------------------------------------------------------------------------------|---|
| ← ➡ 2 	 □ 	 ► I 	 □                                                                                                    | Policy                                                                                                    | Security Setting                                                                                                    |   |
| h Security Settings                                                                                                    | Policy                                                                                                    | Security Setting                                                                                                    |   |
| <ul> <li>Account Policies</li> <li>Coal Policies</li> <li>Coal Policies</li> <li>User Rights Assignment</li> <li>Security Options</li> <li>Windows Firewall with Advanced Sect</li> <li>Network List Manager Policies</li> <li>Policic Key Policies</li> <li>Software Restriction Policies</li> <li>Application Control Policies</li> <li>S IP Security Policies on Local Compute</li> <li>Advanced Audit Policy Configuration</li> </ul> | Accounts: Administrator account status     Accounts: Limit local account status     Accounts: Limit local account use of blank passwords to co     Accounts: Rename guest account     Accounts: Rename guest account     Audit: Audit the access of global system objects     Audit: Audit the use of Backup and Restore privilege     Audit: Force audit policy subcategory settings (Windows Vis     Audit: Shut down system immediately if unable to log secur     DCOM: Machine Access Restrictions in Security Descriptor D     DCOM: Machine Access Restrictions in Security Descriptor     DCOM: Machine Launch Restrictions in Security Descriptor     Devices: Allow undock without having to log on     Devices: Restrict Dr.ROM access to locally logged-on user     Devices: Restrict Dr.ROM access to locally logged-on user     Devices: Restrict IDpy access to locally logged-on user     Domain controller: LDAP server signing requirements     Domain member: Digitally encrypt or sign secure channel d | Disabled<br>Disabled<br>Enabled<br>xadministrator<br>xguest<br>Disabled<br>Disabled<br>Not Defined<br>Disabled<br>Not Defined<br>Enabled<br>Not Defined<br>Disabled<br>Not Defined<br>Not Defined<br>Not Defined<br>Not Defined<br>Not Defined<br>Not Defined<br>Not Defined<br>Not Defined<br>Not Defined<br>Not Defined<br>Not Defined<br>Enabled<br>Enabled<br>Enabled | < |
| < >                                                                                                    | Domain member: Digitally sign secure channel data (when                                                                                                    | Enabled<br>Disabled                                                                                                    | • |

| For this policy        | Set to         |
|------------------------|----------------|
| Accounts: Rename       | xadministrator |
| administrator account  |                |
| Accounts: Rename guest | valuest        |
| account                |                |

| For this policy                        | Set to                                                                                                    |
|----------------------------------------|----------------------------------------------------------------------------------------------------|
| Interactive logon: Message             | Enter the following text:                                                                                                    |
| text for users attempting to<br>log on | You are accessing a U.S. Government (USG)<br>Information System (IS) that is provided for USG<br>authorized use only. By using this IS (which<br>includes any device attached to this IS), you<br>consent to the following conditions:                                                                                                    |
|                                        | The USG routinely intercepts and monitors<br>communications on this IS for purposes<br>including, but not limited to, penetration testing,<br>COMSEC monitoring, network operations and<br>defense, personnel misconduct (PM), law<br>enforcement (LE), and counterintelligence (CI)<br>investigations. At any time, the USG may inspect<br>and seize data stored on this IS.                                                       |
|                                        | Communications using, or data stored on, this IS<br>are not private, are subject to routine monitoring,<br>interception, and search, and may be disclosed<br>or used for any USG-authorized purpose.                                                                                                    |
|                                        | This IS includes security measures (e.g.,<br>authentication and access controls) to protect<br>USG interestsnot for your personal benefit or<br>privacy.                                                                                                    |
|                                        | Notwithstanding the above, using this IS does<br>not constitute consent to PM, LE or CI<br>investigative searching or monitoring of the<br>content of privileged communications, or work<br>product, related to personal representation or<br>services by attorneys, psychotherapists, or<br>clergy, and their assistants. Such<br>communications and work product are private<br>and confidential. See User Agreement for details. |

| For this policy                                                                                 | Set to                                                                                         |
|-------------------------------------------------------------------------------------------------|------------------------------------------------------------------------------------------------|
| Interactive logon: Message                                                                      | Enter the following text:                                                                      |
| title for users attempting to log on                                                            | U.S. Government (USG) Information System (IS)<br>that is provided for USG authorized use only. |
| System cryptography: Use<br>FIPS compliant algorithms<br>for encryption, hashing and<br>signing | Enable                                                                                         |

#### **Configuring Windows Users and Groups**

#### **Creating an Extreme Management Center User Group**

- From your desktop, select Start > Administrative Tools > Server Manager > Local Users and Groups > Groups.
- 2. Select Action > New Group.
- 3. Enter the following information:
  - Group name: netsightusers
  - **Description**: Users that are capable of using Extreme Management Center.

| New Group           | २ <mark>४</mark>                         |
|---------------------|------------------------------------------|
| <u>G</u> roup name: | netsightusers                            |
| Description:        | Users that are capable of using Netsight |
| Members:            |                                          |
|                     |                                          |
|                     |                                          |
|                     |                                          |
|                     |                                          |
|                     |                                          |
| <u>A</u> dd         | Remove                                   |
|                     |                                          |
| Help                | Create                                   |
|                     |                                          |

4. Click Create and Close.

#### **Configuring Extreme Management Center Users**

- 1. From your desktop, select Start > Administrative Tools > Server Manager > Local Users and Groups > Users.
- 2. Select Action > New User.
- 3. Enter the following information:
  - User name: netsightadmin
  - Password: Enter a password
  - Confirm password: Confirm the password

| New User          | ? ×                        |
|-------------------|----------------------------|
| User name:        | netsightadmin              |
| Full name:        |                            |
| Description:      |                            |
|                   |                            |
| Password:         | •••••                      |
| Confirm password: | •••••                      |
| User must char    | nge password at next logon |
| User cannot ch    | hange password             |
| Password neve     | er expires                 |
| Account is disa   | abled                      |
|                   |                            |
|                   |                            |
| Help              | Create Close               |

- 4. Click Create and Close.
- 5. Double-click the **netsightadmin** user.
- 6. Select the Member of tab.
- 7. Click Add.
- 8. Enter netsightusers and Remote Desktop Users separated by a semicolon.

Note: If this user is not already part of the "User" group, add it now.

| Select Groups                                | ? ×          |
|----------------------------------------------|--------------|
| Select this object type:                     |              |
| Groups                                       | Object Types |
| From this location:                          |              |
| CEFTEKHAR-PC                                 | Locations    |
| Enter the object names to select (examples): |              |
| netsightusers; Remote Desktop Users          | Check Names  |
|                                              |              |
|                                              |              |
| Advanced                                     | OK Cancel    |
|                                              |              |

- 9. Click Check Names to validate the groups.
- 10. Click OK.
- 11. Remove any other groups by selecting the group and clicking **Remove**.
- 12. From the Environment tab, enable Start the following program at logon.
- 13. In the Profile file name field, enter logoff.exe.
- 14. Click **OK**.
- 15. Select Action > New User
- 16. Enter the following information:
  - User name: netsightuser
  - **Password**: Enter a password
  - Confirm password: Confirm the password
- 17. Click Create and Close.
- 18. Double-click the **netsightuser** user.
- 19. Select the **Member of** tab.
- 20. Click Add.
- 21. Enter netsightusers and Remote Desktop Users separated by a semicolon.
- 22. Click Check Names to validate the groups.
- 23. Click **OK**.
- 24. Remove any other groups by selecting the group and clicking Remove.

- 25. From the Environment tab, enable Start the following program at logon.
- 26. In the **Profile file name** field, enter logoff.exe.
- 27. Click OK.
- 28. Select Action > New User
- 29. Enter the following information:
  - User name: netsightsrv
  - **Password**: Enter a password
  - Confirm password: Confirm the password
- 30. Click Create and Close.
- 31. Double-click the **netsightsrv** user.
- 32. Select the Member of tab.
- 33. Click Add.
- 34. Enter netsightusers and Administrators separated by a semicolon.
- 35. Click Check Names to validate the groups.
- 36. Click **OK**.
- 37. Remove any other groups by selecting the group and clicking **Remove**.
- 38. From the Environment tab, enable Start the following program at logon.
- 39. In the Profile file name field, enter logoff.exe.
- 40. Click **OK**.
- 41. Click Apply and OK.

# **Installing Extreme Management Center**

To install Extreme Management Center, you must be logged in as "netsightsrv".

- 1. Initiate the Extreme Management Center install by double-clicking the install package (via the .exe file) or install DVD.
- 2. From the Install GUI Welcome Screen, click Next.
- 3. Accept the terms of the license agreement, and click Next.
- 4. Enter your Extreme Management Center Product License, and then click Next.
- 5. From the next screen, clear TFTP and BOOTP, and then click Next.
- 6. Change the Install Folder to: C:\Enterasys Networks\NetSight, and then click Next.
- 7. If the folder does not exist, click **OK** to create folder when prompted.
- 8. Wait until the following status is shown: Server is ready for connections, and then click **Finish**.

#### **Creating Extreme Management Center Users and Groups**

- Select Start > All Programs > Extreme Networks > Extreme Control Center > Clients > Console.
- 2. When prompted to login, use the following credentials and click OK:
  - Server: localhost
  - User name: netsightsrv
  - Password: [password defined in <u>Configuring Extreme Management Center</u> <u>Users</u>]
- 3. Navigate to Tools > Authorization/Device Access.
- 4. Click Add Group and complete the following fields:
  - Authorization Group name: netsightuser
  - Membership Criteria: basic netsight capabilities
- 5. From the Capabilities tab, select or clear the user's capabilities depending on the user's privileges.

- 6. Click Apply.
- 7. Click Add Group and complete the following fields:
  - Authorization Group name: netsightadmin
  - Membership Criteria: admin netsight capabilities
- 8. From the Capabilities tab, select or clear the user's capabilities depending on the user's privileges.
- 9. Click Apply and Close.
- 10. Click Add User and complete the following fields:
  - User name: netsightuser
  - Domain/Host name: localhost
  - Authorization group: netsightuser
- 11. Click Apply.
- 12. Click Add User and complete the following fields:
  - User name: netsightadmin
  - Domain/Host name: localhost
  - Authorization group: netsightadmin
- 13. Click Apply.
- 14. Click Close.
- 15. Exit the Extreme Management Center Console Program.

# **Configuring Extreme Management Center**

## **Configuring Extreme Management Center Services**

- From your desktop, select Start > Administrative Tools > Server Manager > Configuration > Services.
- 2. Double-click BootP Service.
- 3. From the General tab, select Disabled from the Startup type drop-down list.
- 4. From the Log On tab, enable This account.
- 5. Click **Browse** and enter the object name as netsightsrv.
- 6. Click **Check Names** to validate the object name.
- 7. Click OK.
- 8. Enter and confirm the password assigned in <u>Configuring Extreme Management</u> <u>Center Users</u>.
- 9. Click OK.
- 10. Repeat the above steps for the following services:

| For this service                            | Change Startup Type<br>to |
|---------------------------------------------|---------------------------|
| Extreme Management Center Database Service  | Automatic                 |
| Extreme Management Center Server Service    | Automatic                 |
| Extreme Management Center SNMP Trap Service | Automatic                 |
| Extreme Management Center Syslog Service    | Automatic                 |
| Extreme Management Center TFTP Service      | Disabled                  |

- 11. Click **OK**.
- 12. Restart the computer and log in again as user netsightsrv.

#### **Configuring Access Control of Extreme Management Center Directory**

- 1. Navigate to the C:\ drive (Start > Computer > OS (C:).
- 2. Right-click the directory named Extreme Networks and select Properties.
- 3. From the **Security** tab, click **Advanced**.
- 4. Click Change Permissions.
- 5. Clear the Include inheritable permissions from this object's parent checkbox.
- 6. Click Add.
- 7. Select Replace all child object permissions with inheritable permissions from this object.
- 8. Click Add.
- 9. In the Enter the object name to select field, type netsightusers.
- 10. Click Check Names.
- 11. Click **OK**.
- 12. Select **Allow** for the following permissions:

Traverse folder / execute file List folder / read data Read attributes Read extended attributes Create files / write data Create folders / append data Write attributes Write extended attributes Read permissions

- 13. Select Apply these permissions to objects and/or containers within this container only.
- 14. Click **OK**.
- 15. Select Users (NETSIGHT-1\Users) and then click Remove.
- 16. Click OK, Yes, and OK twice to exit.

#### **Encrypting the File System Service**

- From your desktop, select Start > Administrative Tools > Server Manager > Configuration > Services.
- 2. Double-click Encrypting File System (EFS).
- 3. From the **General** tab, select **Automatic** from the Statrup type drop-down list.
- 4. Click Start.
- 5. Once the service starts, click **OK**.

#### Encrypting the File System of the Extreme Management Center mysql Directory

- From your desktop, select Start > Administrative Tools > Server Manager > Configuration > Services.
- 2. Double-click Database Service.
- 3. From the **General** tab, click **Stop**.
- 4. Once the Service has stopped, click OK.
- 5. From your desktop, navigate to the C:\ directory (Start > Computer > OS (C:)).
- 6. Navigate to C: \Extreme Networks \NetSight.
- 7. Right-click on the **mysql** directory and select **Properties**.
- 8. Click Advanced.
- 9. Select Encrypt contents to secure data.
- 10. Click Apply.
- 11. When prompted, select Apply changes to this folder, subfolders and files.
- 12. Click OK twice to exit.
- 13. From your desktop, select Start > Administrative Tools > Server Manager > Configuration > Services.
- 14. Double-click Database Service.
- 15. From the General tab, click Start.
- 16. Once the Service has started, click **OK**.

## **Configuring the Application Identity Service**

- 1. From your desktop, select Start > Administrative Tools > Server Manager > Configuration > Services.
- 2. Double-click Application Identity.
- 3. From the **General** tab, select **Automatic** from the Startup type drop-down list.
- 4. Click Start.
- 5. Once the service has started, click **OK**.

## **Configuring Application Control Policies**

- From your desktop, select Start > Administrative Tools > Server Manager > Configuration > Services.
- 2. Right-click AppLocker and select Properties.
- Select Configured from the following sections: Executable rules Windows Installer rules Script rules
- 4. Click OK.

#### **Configuring AppLocker Executable Rules**

- 1. From your desktop, select Start > Administrative Tools > Local Security Policy > Application Control Policies > AppLocker > Executable Rules.
- 2. Right-click in blank area and select Create new Rule.....

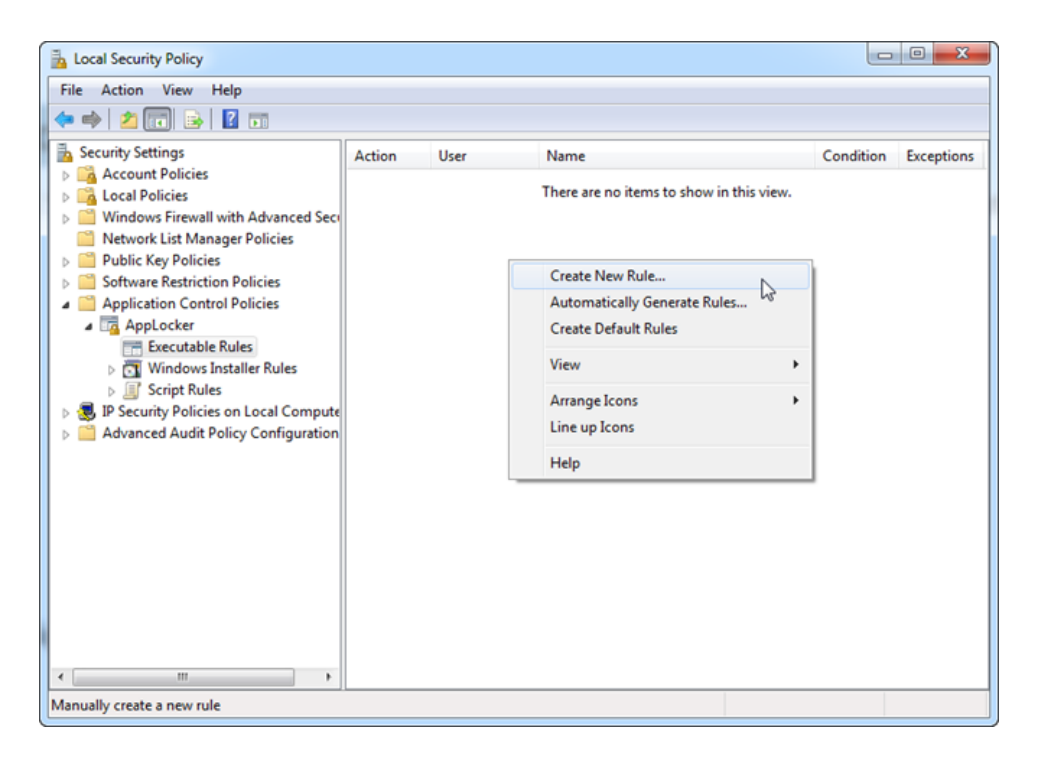

3. The Create Executable Wizard opens. Click **Next** and then select **Allow** if it is not selected by default.

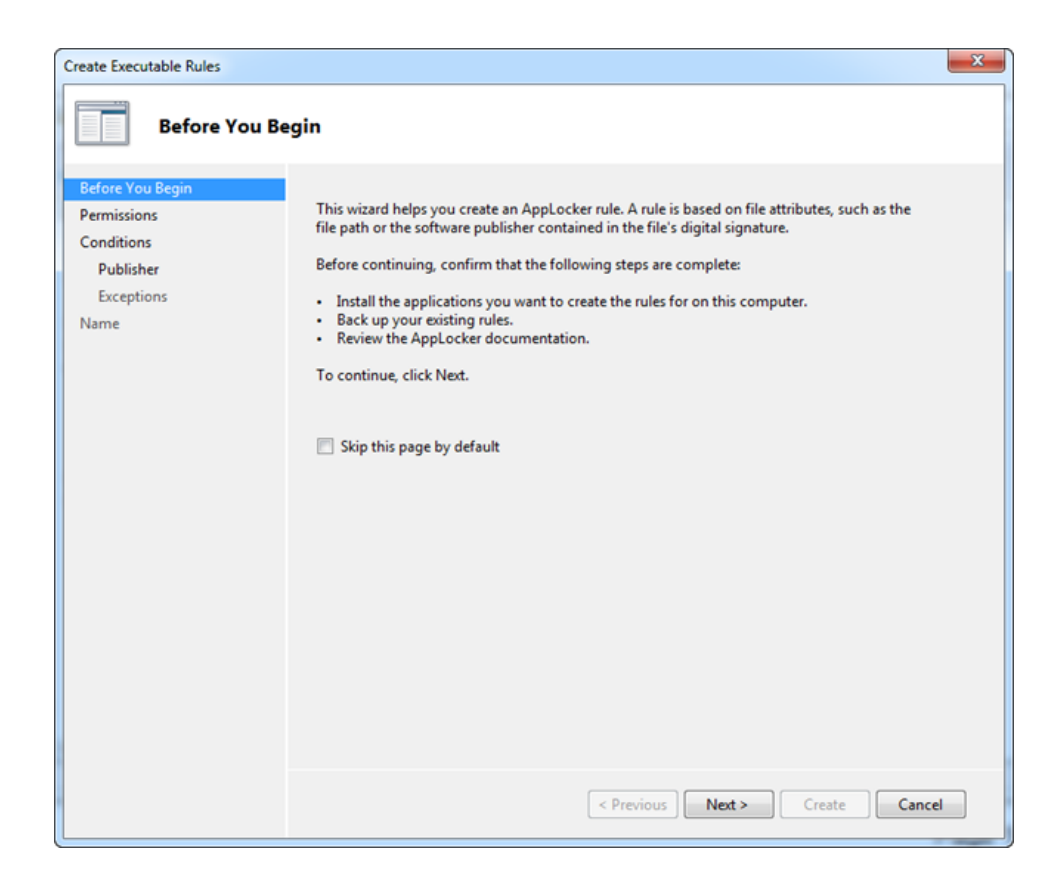

- 4. Click Select.
- 5. Type netsightusers in the following dialog.

| x | ? <mark>x</mark>                   |    | Select User or Group                                                                                                |
|---|------------------------------------|----|----------------------------------------------------------------------------------------------------|
|   |                                    |    | Select this object type:                                                                                            |
|   | Object Types                       |    | User, Group, or Built-in security principal                                                                         |
|   |                                    |    | From this location:                                                                                                 |
|   | Locations                          |    | corp.extremenetworks.com                                                                                            |
|   |                                    |    | Enter the object name to select (examples):                                                                         |
| s | Check Names                        |    | netsightusers                                                                                                    |
|   |                                    |    |                                                                                                    |
|   |                                    |    |                                                                                                    |
|   | Cancel                             | OK | Advanced                                                                                                    |
| S | Locations<br>Check Names<br>Cancel | ОК | corp.extremenetworks.com         Enter the object name to select (examples):         netsightusers         Advanced |

- 6. Click Check Names.
- 7. Click OK.

- 8. Click Next.
- 9. Select the Path option, and click Next.

| Create Executable Rules                                                     |                                                                                                    | x |
|-----------------------------------------------------------------------------|----------------------------------------------------------------------------------------------------|---|
| Conditions                                                                  |                                                                                                    |   |
| Before You Begin<br>Permissions<br>Conditions<br>Path<br>Exceptions<br>Name | <ul> <li>Select the type of primary condition that you would like to create.</li> <li>Publisher<br/>Select this option if the application you want to create the rule for is signed by the<br/>software publisher.</li> <li>Path<br/>Create a rule for a specific file or folder path. If you select a folder, all files in the<br/>folder will be affected by the rule.</li> <li>File hash<br/>Select this option if you want to create a rule for an application that is not signed.</li> </ul> |   |
|                                                                             | More about rule conditions  Create  Create  Cancel                                                                                                    |   |

10. Click **Browse Folders...** and select the C:\Extreme Networks path.

| Create Script Rules                           |                                                                                                    | 3 |
|-----------------------------------------------|----------------------------------------------------------------------------------------------------|---|
| Path                                          |                                                                                                    |   |
| Before You Begin<br>Permissions<br>Conditions | Select the file or folder path that this rule should affect. If you specify a folder path, all files<br>underneath that path will be affected by the rule. |   |
| Path<br>Exceptions<br>Name                    | Path: Browse Files Browse Folders                                                                                                    |   |
|                                               | More about path rules and path variables                                                                                                    |   |
|                                               | < Previous Next > Create Cancel                                                                                                    |   |

- 11. Click **OK** and then **Next** twice.
- 12. In the Name field, type NetSight, and then click Create.

| Create Executable Rules                       |                                       | x |
|-----------------------------------------------|---------------------------------------|---|
| Name and De                                   | scription                             |   |
| Before You Begin<br>Permissions<br>Conditions | Enter a name to identify this rule.   |   |
| Path                                          | Name:                                 |   |
| Exceptions                                    | NetSight                              |   |
| Name                                          | Description: (Optional)               |   |
|                                               | A A A A A A A A A A A A A A A A A A A |   |
|                                               | *                                     |   |
|                                               |                                       |   |
|                                               |                                       |   |
|                                               |                                       |   |
|                                               |                                       |   |
|                                               |                                       |   |
|                                               |                                       |   |
|                                               |                                       |   |
|                                               |                                       |   |
|                                               |                                       |   |
|                                               |                                       |   |
|                                               |                                       |   |
|                                               |                                       |   |
|                                               | < Previous Next > Create Cancel       |   |

The wizard closes and returns to the Local Security Policy.

| Local Security Policy                                                                                                    |        |        |   |           |            |  |
|----------------------------------------------------------------------------------------------------|--------|--------|---|-----------|------------|--|
| File Action View Help                                                                                                    |        |        |   |           |            |  |
|                                                                                                    |        |        |   |           |            |  |
| Security Settings                                                                                                    | Action | Name   |   | Condition | Exceptions |  |
| Local Policies     Windows Firewall with Advanced Sect     Windows Firewall with Advanced Sect     Network List Manager Policies     Public Key Policies     Software Restriction Policies     Application Control Policies     Application Control Policies | Allow  | recogn |   | Pour      |            |  |
| Cript Rules     Cript Rules     Script Rules     Script Rules     Script Rules     Advanced Audit Policy Configuration                                                                                                    |        |        |   |           |            |  |
| < <u> </u>                                                                                                    | •      |        | m |           | Þ          |  |

13. Repeat the preceding steps to create the following rules:

| Rule Identification Name | File Path              |  |
|--------------------------|------------------------|--|
| netsightsrv              | C:\Users\netsightsrv   |  |
| netsightadmin            | C:\Users\netsightadmin |  |
| netsightuser             | C:\Users\netsightuser  |  |

## **Configuring AppLocker Script rule**

- 1. From your desktop, select Start > Administrative Tools > Local Security Policy > Application Control Policies > AppLocker > Script Rules.
- 2. Right-click in blank area and select Create New Rule.....

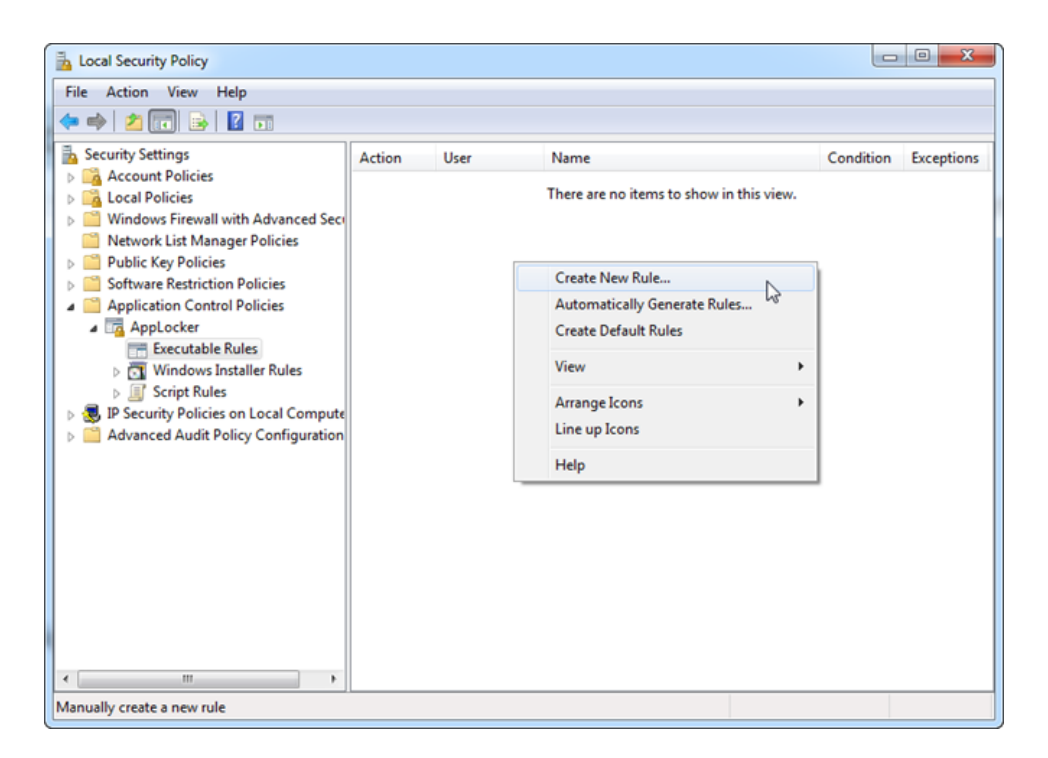

3. The Create Executable Wizard opens. Click **Next** and then select **Allow** if it is not selected by default.

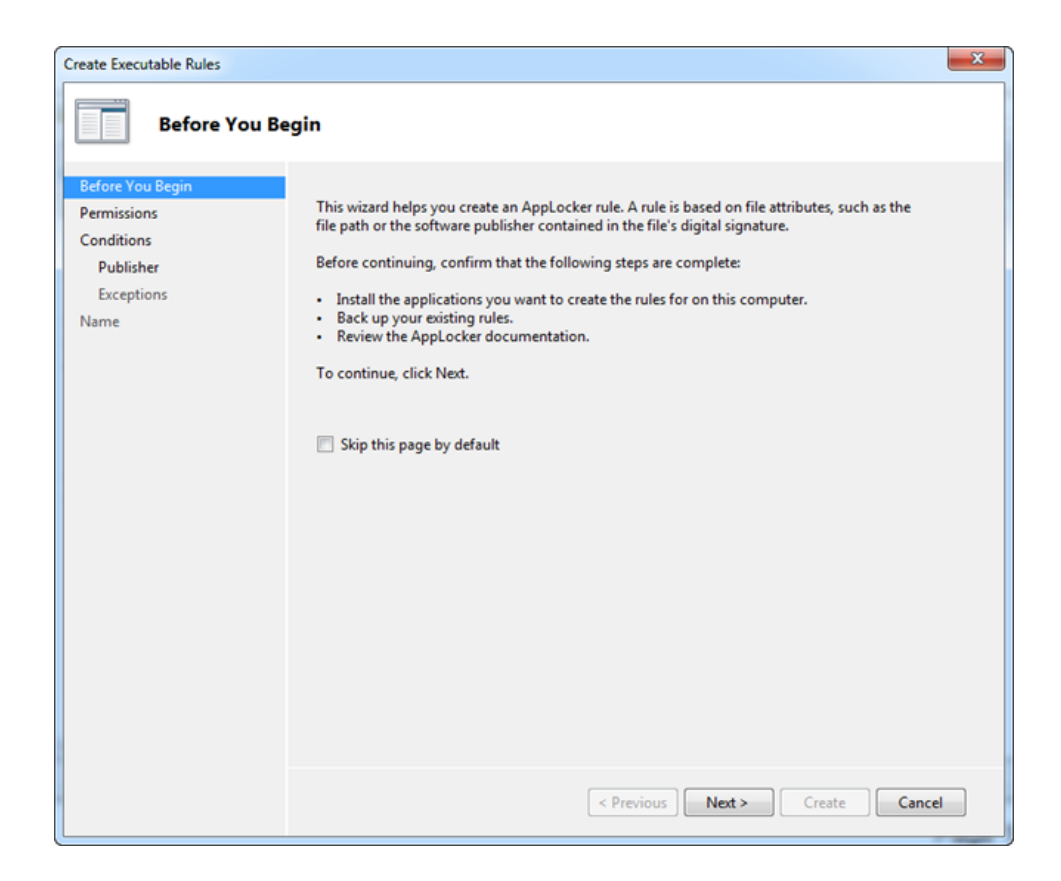

- 4. Click Select.
- 5. Type netsightusers in the following dialog.

| x | ? <mark>x</mark>                   |    | Select User or Group                                                                                                |
|---|------------------------------------|----|----------------------------------------------------------------------------------------------------|
|   |                                    |    | Select this object type:                                                                                            |
|   | Object Types                       |    | User, Group, or Built-in security principal                                                                         |
|   |                                    |    | From this location:                                                                                                 |
|   | Locations                          |    | corp.extremenetworks.com                                                                                            |
|   |                                    |    | Enter the object name to select (examples):                                                                         |
| s | Check Names                        |    | netsightusers                                                                                                    |
|   |                                    |    |                                                                                                    |
|   |                                    |    |                                                                                                    |
|   | Cancel                             | OK | Advanced                                                                                                    |
| S | Locations<br>Check Names<br>Cancel | ОК | corp.extremenetworks.com         Enter the object name to select (examples):         netsightusers         Advanced |

- 6. Click Check Names.
- 7. Click OK.

- 8. Click Next.
- 9. Select the Path option, and click Next.

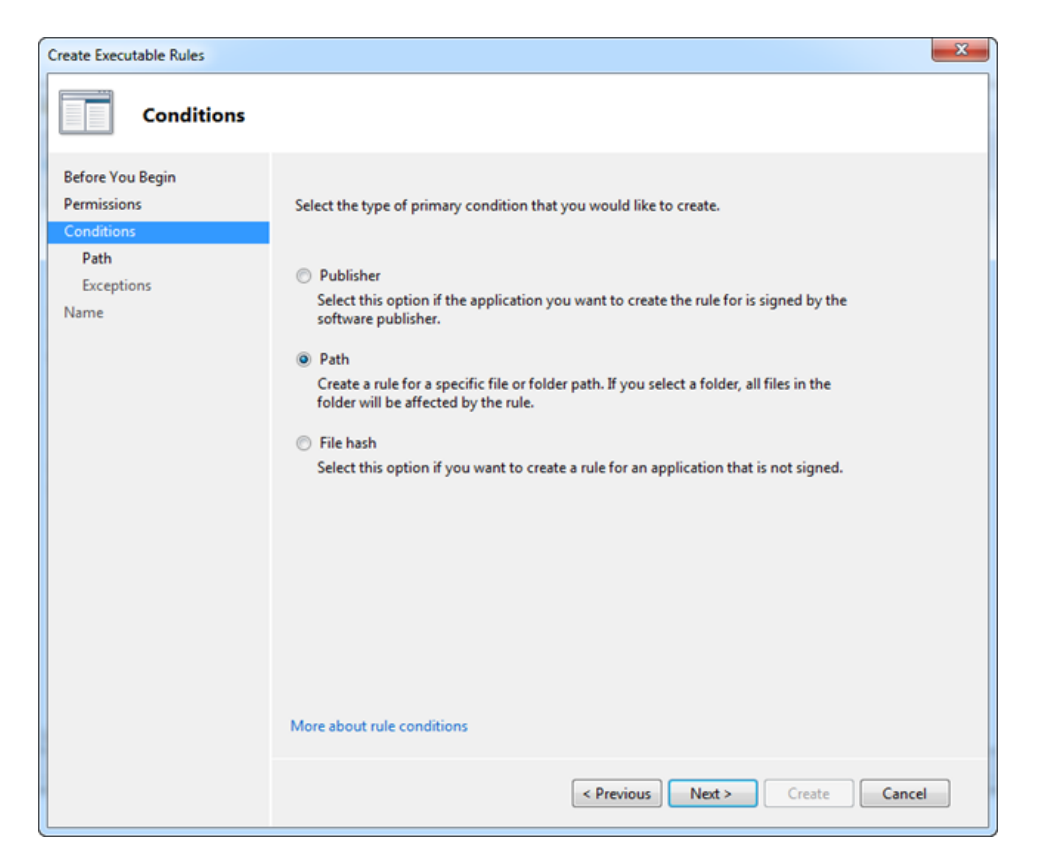

10. Click **Browse Folders...** and select the C:\Extreme Networks path.

| Create Script Rules                                                         |                                                                                                    | ×  |
|-----------------------------------------------------------------------------|----------------------------------------------------------------------------------------------------|----|
| Path                                                                        |                                                                                                    |    |
| Before You Begin<br>Permissions<br>Conditions<br>Path<br>Exceptions<br>Name | Select the file or folder path that this rule should affect. If you specify a folder path, all files<br>underneath that path will be affected by the rule. |    |
|                                                                             | More about path rules and path variables                                                                                                    |    |
|                                                                             | < Previous Next > Create Cance                                                                                                    | el |

- 11. Click **OK** and then **Next** twice.
- 12. In the Name field, type NetSight, and then click Create.

| Create Executable Rules                       |                                     | × |
|-----------------------------------------------|-------------------------------------|---|
| Name and De                                   | scription                           |   |
| Before You Begin<br>Permissions<br>Conditions | Enter a name to identify this rule. |   |
| Path                                          | Name:                               |   |
| Exceptions                                    | NetSight                            |   |
| Name                                          | Description: (Optional)             |   |
|                                               | A                                   |   |
|                                               |                                     |   |
|                                               |                                     |   |
|                                               |                                     |   |
|                                               |                                     |   |
|                                               |                                     |   |
|                                               |                                     |   |
|                                               |                                     |   |
|                                               |                                     |   |
|                                               |                                     |   |
|                                               |                                     |   |
|                                               |                                     |   |
|                                               |                                     |   |
|                                               | < Previous Next > Create Cancel     |   |

The wizard closes and returns to the Local Security Policy.

| Local Security Policy                                                                                                    |        |          |           |            |  |  |
|----------------------------------------------------------------------------------------------------|--------|----------|-----------|------------|--|--|
| File Action View Help                                                                                                    |        |          |           |            |  |  |
| ♦ ⇒ 2                                                                                                    |        |          |           |            |  |  |
| Security Settings                                                                                                    | Action | Name     | Condition | Exceptions |  |  |
| Local Policies     Windows Firewall with Advanced Secu     Network List Manager Policies     Public Key Policies     Software Restriction Policies     Application Control Policies     Application Control Policies     Mindows Installer Rules     Script Rules     Script Rules     Advanced Audit Policy Configuration |        | recorgin |           |            |  |  |
| < <u> </u>                                                                                                    | ۲      |          |           | · · · ·    |  |  |

13. Repeat the preceding steps to create the following rules:

| Rule Identification Name | File Path              |
|--------------------------|------------------------|
| netsightsrv              | C:\Users\netsightsrv   |
| netsightadmin            | C:\Users\netsightadmin |
| netsightuser             | C:\Users\netsightuser  |

## **Configuring RemoteApp Manager**

- 1. From your desktop, select Start > Administrative Tools > Server Manager > Roles > RemoteApp Manager.
- 2. Right-click RemoteApp Manager and select Add RemoteApp Programs.
- 3. Click Next.
- Select the following Apps: Automated Security Manager Console Inventory Manager NAC Manager Policy Manager
- 5. Click **Next** and then **Finish**.
- 6. In the right column under **RemoteApp Programs**, perform the following steps for each program:
  - 1. Right-click the program and select Create Windows Installer Package.
  - 2. Click **Next** three times.
  - 3. Click Finish.
- 7. From your desktop, navigate to C:\Program Files\Packaged Programs.
- 8. Copy the MSI packages just created onto a USB drive or other storage medium.
- 9. Transfer and install MSI packages onto the Extreme Management Center client computer.

## **Windows Firewall Configuration**

- 1. From your desktop, select Start > Administrative Tools > Local Security Policy > Windows Firewall with Advanced Security > (expand folder) > Inbound Rules.
- 2. In the blank area, right-click and select New Rule.

The New Inbound Rule Wizard opens.

| P New Inbound Rule Wizard                                                                          | ×                                                                                                    |
|----------------------------------------------------------------------------------------------------|----------------------------------------------------------------------------------------------------|
| Rule Type                                                                                          |                                                                                                    |
| Select the type of firewall rule to c                                                              | reate.                                                                                                    |
| Select the type of firewall rule to c<br>Steps:<br>Protocol and Ports<br>Action<br>Profile<br>Name | reate. What type of rule would you like to create? Program Rule that controls connections for a program. Port Rule that controls connections for a TCP or UDP port. Predefined: BranchCache - Content Retrieval (Uses HTTP) Rule that controls connections for a Windows experience. Custom Custom Custom rule. Leam more about rule types |
|                                                                                                    | < Back Next > Cancel                                                                                                    |

- 3. Select the **Port** option and then click **Next**.
- 4. If not already selected, choose the TCP option.
- 5. Type **135** in the **Specific local ports** field.
- 6. Click Next.

7. Select the second option, Allow the Connection if it is secure.

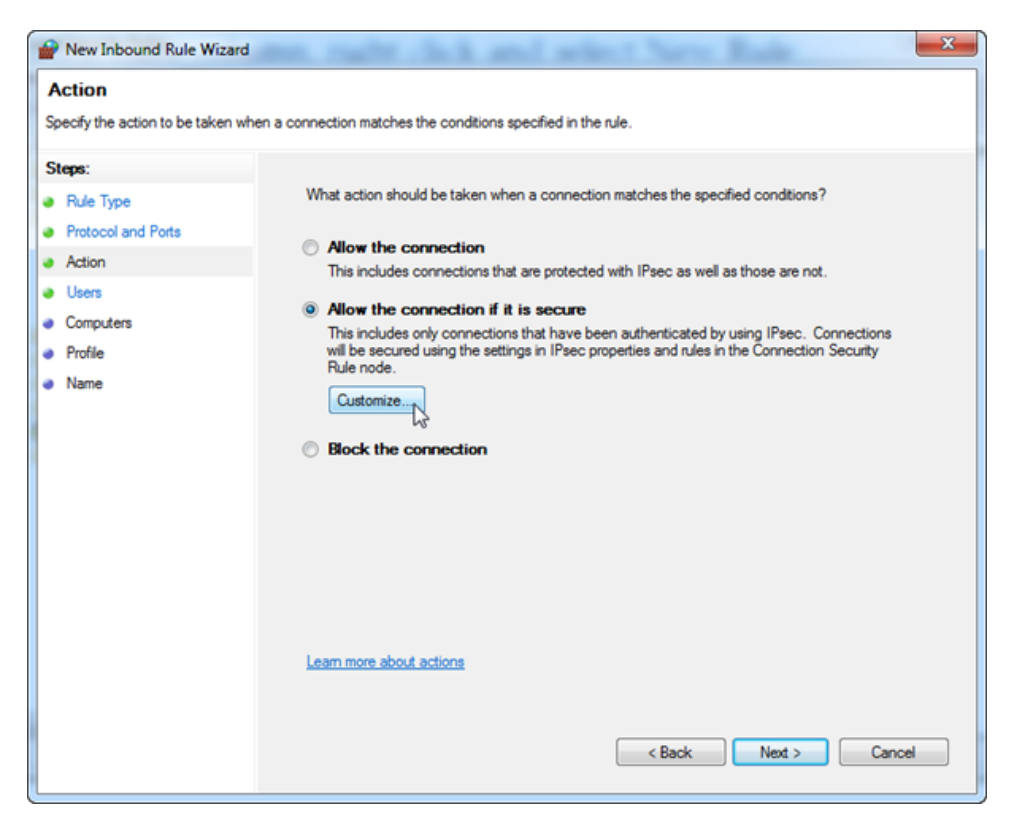

8. Click Customize....

9. Select Allow the connection if it is authenticated and integrity-protected.

| istom         | ize Allow if Secure Settings                                                                                                    |
|---------------|----------------------------------------------------------------------------------------------------|
| Seleo<br>Secu | t one of these options to determine which action Windows Firewall with Advanced<br>rity will take for the incoming or outgoing packets that match the firewall rule criteria.                                                                            |
| ۲             | Allow the connection if it is authenticated and integrity-protected                                                                                                    |
|               | Allow only connections that are both authenticated and integrity-protected by using<br>IPsec. Compatible with Windows Vista and later.                                                                                                    |
| 0             | Require the connections to be encrypted                                                                                                    |
|               |                                                                                                    |
|               | This option allows authenticated but unencrypted network packets to be sent while encryption is being negotiated. Compatible with Windows Vista and later.                                                                                               |
| 0             | Allow the connection to use null encapsulation<br>Null encapsulation allows you to require that the connection be authenticated, but<br>does not provide integrity or privacy protection for the packet payload. Compatible<br>with Windows 7 and later. |
|               | Override block rules<br>Useful for tools that must always be available, such as remote administration tools.<br>If you specify this option, you must also specify an authorized computer or                                                              |
| Le            | computer group.                                                                                                    |
|               | OK Cancel                                                                                                    |

- 10. Click **OK** and then **Next** three times.
- 11. On the Profile page, leave Domain, Private, and Public selected, and then click Next.

12. In the Name field, type RDP 135 Access, and then click Finish.

| Prev Inbound Rule Wizard         |                         | x |
|----------------------------------|-------------------------|---|
| Name                             |                         |   |
| Specify the name and description | of this rule.           |   |
| Steps:                           |                         |   |
| Rule Type                        |                         |   |
| Protocol and Ports               |                         |   |
| Action                           |                         |   |
| Users                            | Name:                   |   |
| Computers                        | NUE (NDF 135 Access)    |   |
| Profile                          | Description (optional): |   |
| Name                             |                         |   |
|                                  |                         |   |
|                                  |                         |   |
|                                  |                         |   |
|                                  |                         |   |
|                                  |                         |   |
|                                  |                         |   |
|                                  |                         |   |
|                                  |                         |   |
|                                  |                         |   |
|                                  |                         |   |
|                                  |                         |   |
|                                  | < Back Enish Cancel     |   |
|                                  |                         |   |

The wizard closes and returns to the Local Security Policy window.

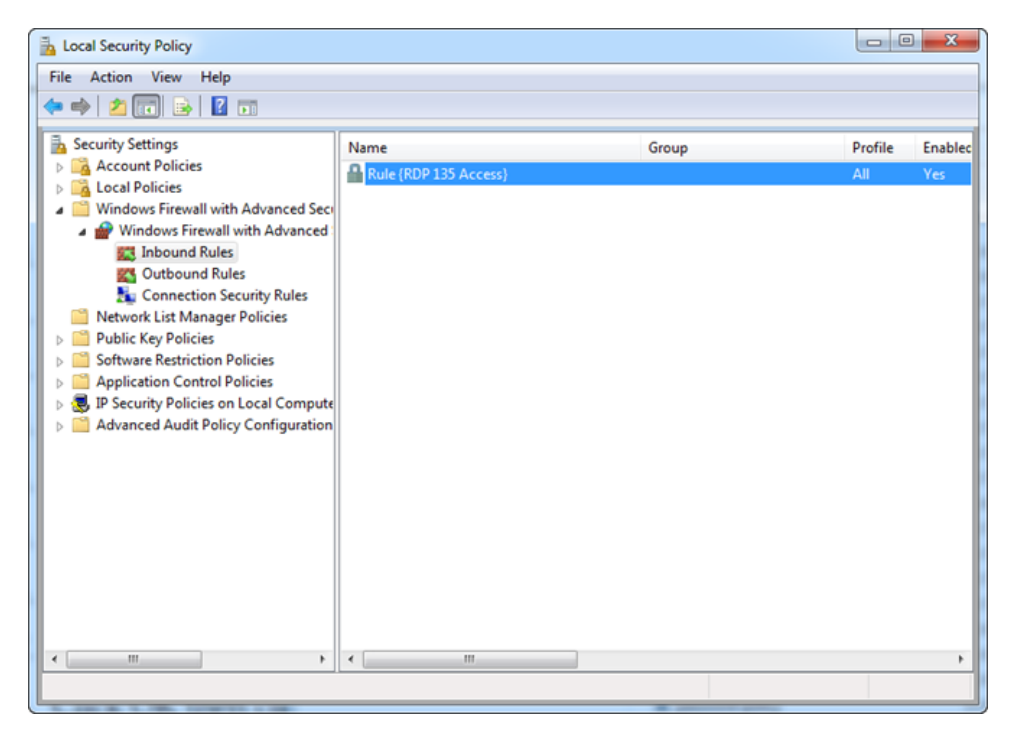

| Port Type | Specific<br>local port | Connection Type                                                                                                    | Rule Name             |
|-----------|------------------------|----------------------------------------------------------------------------------------------------|-----------------------|
| ТСР       | 3389                   | Allow the Connection if it is secure / Allow the connection if it is authenticated and integrity-protected                                                                        | RDP 3389<br>Access    |
| UDP       | 137                    | Allow the Connection                                                                                                    | RDP UDP 137<br>Access |
|           |                        | <ol> <li>On the Protocols and Ports page, select<br/>the following options:</li> </ol>                                                                                            |                       |
|           |                        | <ul> <li>Protocol type: UDP</li> </ul>                                                                                                    |                       |
|           |                        | <ul> <li>Local port: Specific Ports / 161</li> </ul>                                                                                                    |                       |
|           |                        | 2. On the Scope page, select the following options:                                                                                                    |                       |
| Custom    | 161                    | <ul> <li>Local IP addresses: These IP<br/>addresses &gt; Add &gt; enter ECC server<br/>address [/64 or /24] &gt; OK</li> </ul>                                                    | SNMP Access           |
|           |                        | <ul> <li>Remote IP addresses: These IP<br/>addresses &gt; Add &gt; enter<br/>management IP and 64 bit mask of<br/>Management Subnet addresses [/64<br/>or /24] &gt; OK</li> </ul> |                       |
|           |                        | 3. Select Allow the Connection.                                                                                                    |                       |

13. Repeat the preceding steps to create the following rules:

| Port Type | Specific<br>local port | Connection Type                                                                                                    | Rule Name                |
|-----------|------------------------|----------------------------------------------------------------------------------------------------|--------------------------|
|           |                        | <ol> <li>On the Protocols and Ports page, select<br/>the following options:</li> </ol>                                                                                                    |                          |
|           |                        | Protocol type: UDP                                                                                                    |                          |
|           |                        | • Local port: Specific Ports / 162                                                                                                    |                          |
| Custom    |                        | 2. On the Scope page, select the following options:                                                                                                    |                          |
| Custom    | 162                    | <ul> <li>Local IP addresses: These IP<br/>addresses &gt; Add &gt; enter ECC server<br/>address [/64 or /24] &gt; OK</li> </ul>                                                                    | SNMP Trap                |
|           |                        | <ul> <li>Remote IP addresses: These IP<br/>addresses &gt; Add &gt; enter<br/>management IP and 64 bit mask of<br/>Management Subnet for<br/>router/switch [/64 or /24] &gt; OK</li> </ul>         |                          |
|           |                        | 3. Select Allow the Connection.                                                                                                    |                          |
|           |                        | <ol> <li>On the Protocols and Ports page, select<br/>the following options:</li> </ol>                                                                                                    |                          |
|           |                        | Protocol type: TCP                                                                                                    |                          |
|           |                        | Local port: Specific Ports / 22                                                                                                    |                          |
|           |                        | 2. On the Scope page, select the following options:                                                                                                    |                          |
| Custom    | 22                     | <ul> <li>Local IP addresses: These IP<br/>addresses &gt; Add &gt; enter ECC server<br/>address [/64 or /24] &gt; OK</li> </ul>                                                                    | SSH Access               |
|           |                        | <ul> <li>Remote IP addresses: These IP<br/>addresses &gt; Add &gt; enter<br/>management IP address and 64 bit<br/>mask of management subnet for<br/>router/switch [/64 or /24] &gt; OK</li> </ul> |                          |
|           |                        | 3. Select Allow the Connection.                                                                                                    |                          |
| UDP       | 514                    | Allow the Connection                                                                                                    | Syslog UDP<br>514 Access |

## **Configuring IPsec**

- 1. From your desktop, select Start > Administrative Tools > Local Security Policy > Windows Firewall with Advanced Security.
- 2. Right-click Windows Firewall with Advanced Security Local Group Policy Object and select Properties.
- 3. From the Domain Profile tab, select On from the Firewall state drop-down list.
- 4. Select **Block** from the **Inbound connections** drop-down list.
- 5. Select Allow from the Outbound connections drop-down list.

| Windows Firew                                               | all with Advanced Secu                                                        | urity - Lo | ocal Group Policy O |  |  |  |  |
|-------------------------------------------------------------|-------------------------------------------------------------------------------|------------|---------------------|--|--|--|--|
| Domain Profile                                              | Private Profile Public                                                        | Profile    | IPsec Settings      |  |  |  |  |
| Specify beh<br>domain.<br>State                             | Specify behavior for when a computer is connected to its corporate<br>domain. |            |                     |  |  |  |  |
|                                                             | Firewall state:                                                               | On (rec    | ommended) 🔻         |  |  |  |  |
|                                                             | Inbound connections:                                                          |            | Block (default)     |  |  |  |  |
|                                                             | Outbound connections                                                          | ):<br>     | Allow (default)     |  |  |  |  |
| Settings                                                    | Specify settings that cont<br>Firewall behavior.                              | rol Windo  | ows Customize       |  |  |  |  |
| Logging<br>Specify logging settings for<br>troubleshooting. |                                                                               |            |                     |  |  |  |  |
| Learn more a                                                | about these settings                                                          |            |                     |  |  |  |  |
|                                                             | ОК                                                                            |            | Cancel Apply        |  |  |  |  |

- 6. From the IPsec Settings tab, click Customize... in the IPSec Defaults area.
- 7. In the resulting dialog, select the **Advanced** radio button in the **Key exchange (Main Mode)** area.
- 8. Click Customize....

- 9. Click Add.
- 10. Ensure the following security methods are selected: SHA-1 is selected in the dropdown list.

| Drop-down List         | Selection               |
|------------------------|-------------------------|
| Integrity algorithm    | SHA-1                   |
| Encryption algorithm   | AES-CBC 128             |
| Key exchange algorithm | Diffie-Hellman Group 14 |

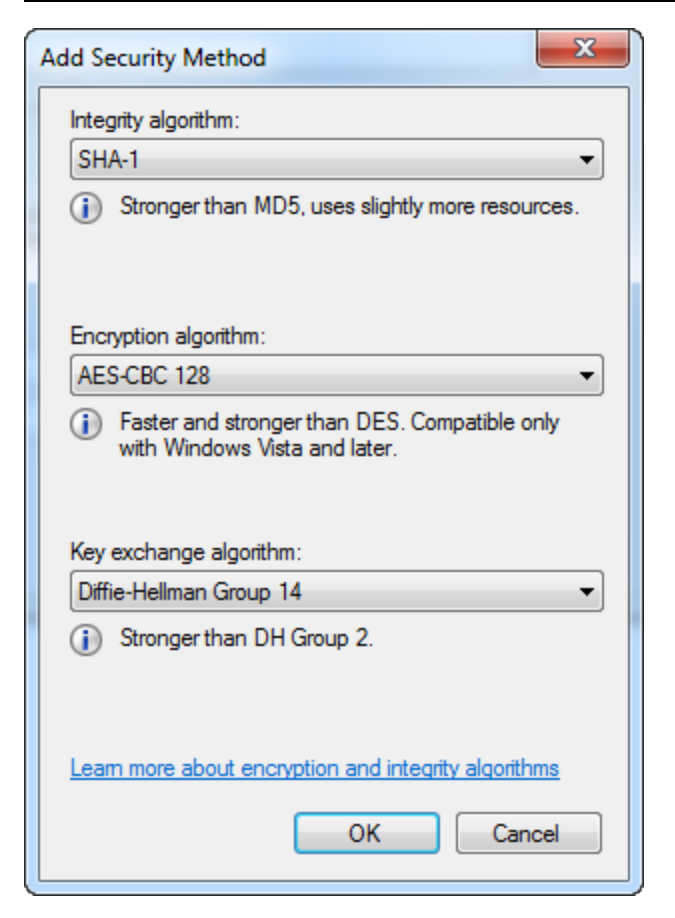

- 11. Click **OK** when finished.
- 12. Back on the Customize Advanced Key Exchange Settings, do the following:
  - 1. Enter **480** in the Minutes field (Key lifetimes area).
  - 2. Enter **O** in the Sessions field.
  - 3. Select the Use Diffie-Hellman for enhanced security checkbox.
  - 4. Click OK.

| ollowing securi<br>oher in the list a          | y methods for key exchange.<br>re tried first.                                       |                                                                              |
|------------------------------------------------|--------------------------------------------------------------------------------------|------------------------------------------------------------------------------|
| nethods:<br>Encr                               | ption Key exchange algorit                                                           | m                                                                            |
| AES-<br>3DES<br>AES-                           | CBC 128 Diffie-Hellman Group<br>Diffie-Hellman Group<br>CBC 128 Diffie-Hellman Group | 2 (default)<br>2<br>14                                                       |
|                                                | lit                                                                                  | Key exchange options                                                         |
| hen a new key<br>ons, a new key<br>is reached. | is generated. If you select<br>is generated when the first                           | Use Diffie-Hellman for enhanced security. Compatible with Windows Vista      |
|                                                | 480 丈                                                                                | and later.                                                                   |
| hen a new ke<br>ns, a new key<br>is reached.   | r is generated. If you select<br>is generated when the first<br>480 -<br>0 -         | Use Diffie-Hellman for enhand security. Compatible with Windows Viand later. |

- 13. Select the Advanced radio button in the Data protection (Quick Mode) area.
- 14. Click Customize... and then Add.
- 15. Select the **Require encryption for all connection security rules that use these settings** checkbox.

| Data protection settings are used by connection security rules to protect network traffic.         Image: Protect data from modification on the network with these integrity algorithms. Those higher in the list are tried first.         Data integrity algorithms:         Protocol integrity Key Lifetime (minutes/KB)         ESP       SHA-1         60/100,000         AH       SHA-1         60/100,000         AH         SHA-1       60/100,000         AH       SHA-1         60/100,000         AH       SHA-1         60/100,000         AH       SHA-1         60/100,000         Add       Edt         Remove       Add         Ear integrity encryption, and hardware acceleration for IPsec protected network traffic.         What are the default values?                                                                                                    | tomize Dat                    | a Protection                    | Settings                                                                 |                |                                               |                                                     | _                                                |                                                    | 23   |
|----------------------------------------------------------------------------------------------------|-------------------------------|---------------------------------|--------------------------------------------------------------------------|----------------|-----------------------------------------------|-----------------------------------------------------|--------------------------------------------------|----------------------------------------------------|------|
| <ul> <li>Require encryption for all connection security rules that use these settings.</li> <li>Data integrity</li> <li>Protect data from modification and preserve confidentiality on the network with these integrity algorithms. Those higher in the list are tried first.</li> <li>Data integrity algorithms:</li> <li>Protocol Integrity Key Lifetime (minutes/KB)</li> <li>ESP SHA-1 60/100,000</li> <li>AH SHA-1 60/100,000</li> <li>AH SHA-1 60/100,000</li> <li>Add Edt Remove</li> <li>Learn more about integrity, encryption, and hardware acceleration for IPsec protected network traffic</li> <li>What are the default values?</li> </ul>                                                                                                    | ata protectio                 | on settings are                 | used by connection security rules                                        | to protect net | twork traffic.                                |                                                     |                                                  |                                                    |      |
| Data integrity       Protect data from modification on the network with these integrity algorithms. Those higher in the list are tried first.         Data integrity algorithms:       Protect data from modification and preserve confidentiality on the network with these integrity and encryption algorithms. Those higher in the list are tried first.         Data integrity algorithms:       Protocol Integrity Encryption algorithms:         Protocol Integrity Key Lifetime (minutes/KB)       ESP         ESP       SHA-1       60/100,000         AH       SHA-1       60/100,000         AH       SHA-1       60/100,000         Add       Edt       Remove         Learn more about integrity, encryption, and hardware acceleration for IPsec protected network traffic       What are the default values?                                                         | Require e                     | ncryption for a                 | all connection security rules that us                                    | e these settin | gs.                                           |                                                     |                                                  |                                                    |      |
| Protect data from modification on the network with these integrity algorithms. Those higher in the list are tried first.       Protect data from modification and preserve confidentiality on the network with these integrity and encryption algorithms. Those higher in the list are tried first.         Data integrity algorithms:       Protect data from modification and preserve confidentiality on the network with these integrity and encryption algorithms. Those higher in the list are tried first.         Data integrity algorithms:       Protocol         ESP       SHA-1         60/100.000       SHA-1         AH       SHA-1         60/100.000       SHA-1         Add       Edt         Remove       Add         Learn more about integrity, encryption, and hardware acceleration for IPsec protected network traffic         What are the default values? | Data integrity                | y                               |                                                                          |                | Data integrity                                | and encrypt                                         | tion                                             |                                                    |      |
| Data integrity algorithms:       Data integrity and encryption algorithms:         Protocol Integrity Key Lifetime (minutes/KB)       Protocol Integrity Encryption Key Lifetime (min         ESP SHA-1 60/100,000       SHA-1 AES-CBC 60/100,000         AH       SHA-1 60/100,000         AH       SHA-1 60/100,000         Add       Edt         Remove       Add         Eatern more about integrity, encryption, and hardware acceleration for IPsec protected network traffic         What are the default values?                                                                                                    | Protect data<br>integrity alg | a from modific<br>orithms. Thos | ation on the network with these<br>e higher in the list are tried first. |                | Protect data<br>network with<br>higher in the | a from modifie<br>h these integ<br>e list are tried | cation and prese<br>rity and encrypt<br>I first. | erve confidentiality on t<br>ion algorithms. Those | the  |
| Protocol       Integrity       Key Lifetime (minutes/KB)         ESP       SHA-1       60/100,000         AH       SHA-1       60/100,000         AH       SHA-1       60/100,000         AH       SHA-1       60/100,000         AH       SHA-1       60/100,000         AH       SHA-1       60/100,000         AH       SHA-1       60/100,000         Add       Edt       Remove         Add       Edt       Remove         .eam more about integrity.encryption. and hardware acceleration for IPsec protected network traffic         What are the default values?                                                                                                    | Data integri                  | ity algorithms:                 |                                                                          |                | Data integri                                  | ty and encry                                        | ption algorithms:                                | :                                                  |      |
| ESP       SHA-1       60/100,000         AH       SHA-1       60/100,000         AH       SHA-1       60/100,000         Add       Edt       Remove         Add       Edt       Remove         Add       Edt       Remove         Add       Edt       Remove                                                                                                    | Protocol                      | Integrity                       | Key Lifetime (minutes/KB)                                                |                | Protocol                                      | Integrity                                           | Encryption                                       | Key Lifetime (min                                  |      |
| Add Edt Remove Add Edt Remove Add Edt Remove Add Edt Remove                                                                                                    | ESP<br>AH                     | SHA-1<br>SHA-1                  | 60/100,000<br>60/100,000                                                 |                | ESP<br>ESP                                    | SHA-1<br>SHA-1                                      | AES-CBC<br>3DES                                  | 60/100,000<br>60/100,000                           |      |
| Add Edt Remove Add Edt Remove Add Edt Remove Add Edt Remove                                                                                                    |                               |                                 |                                                                          | •              |                                               |                                                     |                                                  |                                                    | *    |
| eam more about integrity, encryption, and hardware acceleration for IPsec protected network traffic<br>/hat are the default values?                                                                                                    | Add                           | Edi                             | t Remove                                                                 |                | Add                                           | Ec                                                  | it                                               | emove                                              |      |
|                                                                                                    | earn more ab                  | default values                  | encryption, and hardware accelera                                        | tion for IPsec | protected netw                                | ork traffic                                         |                                                  |                                                    |      |
| OK Cancel                                                                                                    |                               | Sectore Toloco                  | <u>er</u>                                                                |                |                                               |                                                     | ſ                                                | OK Ca                                              | ncel |

16. In the Data integrity and encryption area, click Add.

17. Select the following options:

Select ESP (recommended). Choose AES-CBC 128 from the Encryption algorithm drop-down list. Choose SHA-1 from the Integrity algorithm drop-down list. In the Key lifetimes area, type 60 for Minutes and 100,000 for KB.

| Add Integrity and Encryption Algorithms                                                                                 | ×                                                                                                    |  |  |  |  |  |  |  |
|----------------------------------------------------------------------------------------------------|----------------------------------------------------------------------------------------------------|--|--|--|--|--|--|--|
| Protocol                                                                                                    |                                                                                                    |  |  |  |  |  |  |  |
| ESP (recommended)<br>ESP protocol provides privacy and in<br>payload. ESP is compatible with Netro                      | itegrity for the packet<br>work Address                                                                                                    |  |  |  |  |  |  |  |
| Translation (NAT).<br><b>ESP and AH</b><br>Adding the AH protocol provides add<br>header. This option is not compatible | Translation (NAT).<br>ESP and AH<br>Adding the AH protocol provides additional integrity for the IP header. This option is not compatible with NAT. |  |  |  |  |  |  |  |
| Algorithms                                                                                                    |                                                                                                    |  |  |  |  |  |  |  |
| Encryption algorithm:                                                                                                   | AES-CBC 128 -                                                                                                    |  |  |  |  |  |  |  |
| <ul> <li>Faster and stronger than DES. C<br/>Windows Vista and later.</li> </ul>                                        | Faster and stronger than DES. Compatible only with Windows Vista and later.                                                                         |  |  |  |  |  |  |  |
| Integrity algorithm:                                                                                                    | SHA-1                                                                                                    |  |  |  |  |  |  |  |
| <ul> <li>Stronger than MD5, uses slightly</li> </ul>                                                                    | more resources.                                                                                                    |  |  |  |  |  |  |  |
| Key lifetimes                                                                                                    |                                                                                                    |  |  |  |  |  |  |  |
| <u>M</u> inutes:                                                                                                    | 60 牵                                                                                                    |  |  |  |  |  |  |  |
| <u>K</u> B:                                                                                                    | 100,000                                                                                                    |  |  |  |  |  |  |  |
| Learn more about data encryption settings                                                                               |                                                                                                    |  |  |  |  |  |  |  |
|                                                                                                    | OK Cancel                                                                                                    |  |  |  |  |  |  |  |

- 18. Click **OK** twice to exit.
- 19. Select Advanced for Authentication method, and then click Customize.
- 20. Click Add.

21. Ensure that the First authentication is optional is *not* selected, and then click OK.

| First authentication<br>Specify computer<br>negotiations. Tho | authentication methods to use during IPsec<br>se higher in the list are tried first. |   | Second authenticat<br>Specify user authe<br>during IPsec nego<br>Second authentica | ion<br>ntication methods or a health certifica<br>sations. Those higher in the list are tri<br>stion methods: | te to use<br>ed first. |
|---------------------------------------------------------------|--------------------------------------------------------------------------------------|---|------------------------------------------------------------------------------------|----------------------------------------------------------------------------------------------------|------------------------|
| Method                                                        | Additional Information                                                               |   | Method                                                                             | Additional Information                                                                                        |                        |
|                                                               |                                                                                      | • |                                                                                    |                                                                                                    | •                      |
| Add                                                           | Edit Remove                                                                          |   | Add                                                                                | Edit Remove                                                                                                   |                        |
| Hirst authentic                                               | ation is optional                                                                    |   | A second authenti<br>key is in the first au                                        | nucation is optional<br>cation cannot be specified when a pro<br>thentication methods list.                   | eshared                |
| eam more about aut<br>fhat are the default                    | hentication settings<br>values?                                                      |   |                                                                                    | ок                                                                                                    | Cancel                 |

- 22. Click OK again to exit the Customize IPsec Settings dialog.
- 23. Select None from the IPsec tunnel authorization area, and click OK to exit.
- 24. Back in the Local Security Policy window, click Connection Security Rules.
- 25. In the blank area, right-click and select New rule....

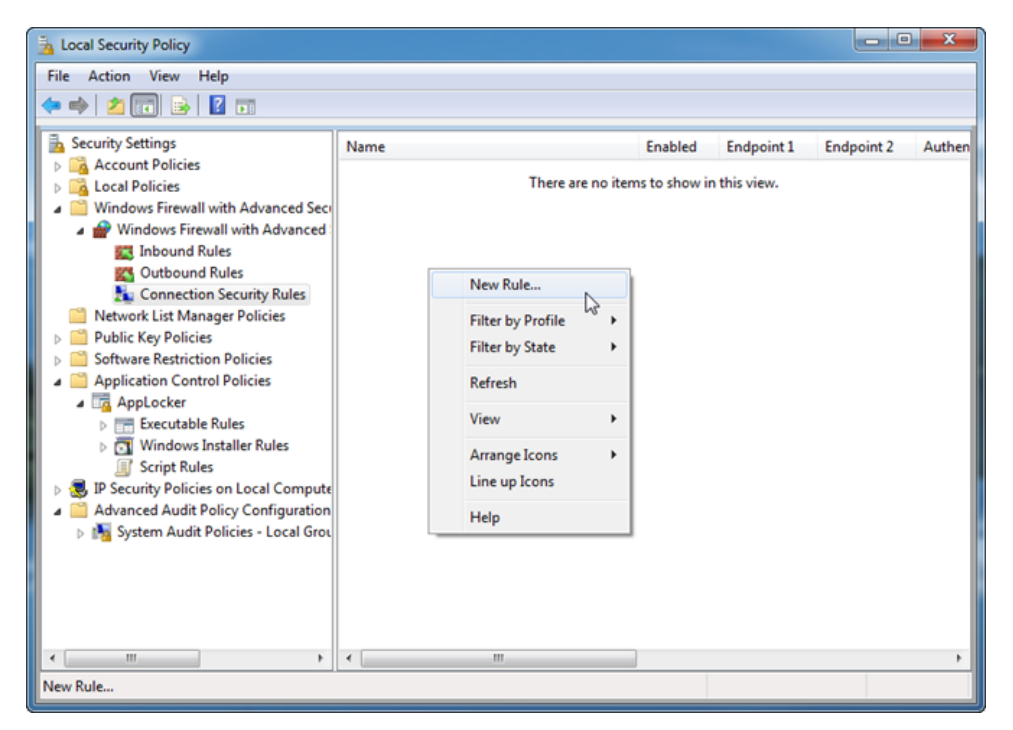

#### The New Connection Security Rule Wizard opens.

- 26. Select **Custom** and then click **Next**.
- 27. For Which computers are in Endpoint 1?, choose These IP address and then click Add....
- 28. In the **This IP address or subnet**, type the IP address of NetSight server in xxxx.xxxx.xxxx format.
- 29. Click OK.
- 30. For Which computers are in Endpoint 2?, choose These IP addresses and click Add.
- 31. In the **This IP address or subnet**, type the IP address and 64-bit mask of Extreme Management Center client(s) in xxxx.xxxx.xxxx.xxx.xxx./64 or xxx.xxx.xxx./24 format.
- 32. Click **OK** and then **Next**.
- 33. Select **Require authentication for inbound and outbound connections** (third option), and then click **Next**.
- 34. Select Advanced (fourth option), and then click Customize....
- 35. In the First authentication area, click Add....
- 36. Select Preshared key, and Enter .
- 37. Click OK to exit.

38. Ensure that the **First authentication is optional** is *not* selected, and then click **OK**.

| First authentication<br>Specify computer authentication methods to use during IPsec<br>negotiations. Those higher in the list are tried first.<br>First authentication methods: |                        | Second authentication<br>Specify user authentication methods or a health certificate to use<br>during IPsec negotiations. Those higher in the list are tried first.<br>Second authentication methods: |
|----------------------------------------------------------------------------------------------------|------------------------|----------------------------------------------------------------------------------------------------|
| Method                                                                                                    | Additional Information | Method Additional Information                                                                                                    |
|                                                                                                    |                        |                                                                                                    |
| Add                                                                                                    | Edit Remove            | Add Edit Remove                                                                                                    |
| First authentic                                                                                                    | ation is optional      | Second authentication is optional                                                                                                    |
|                                                                                                    |                        | A second authentication cannot be specified when a preshared<br>key is in the first authentication methods list.                                                                                      |
|                                                                                                    | thentication settings  |                                                                                                    |

- 39. Click Next.
- 40. On the **Protocols and Ports** page, select the following options:

#### Protocol type: Any Endpoint 1 port: All Ports Endpoint 2: All Ports

- 41. Click Next.
- 42. On the Profile page, leave Domain, Private, and Public selected, and then click Next.
- 43. On the Name page, enter the rule name and click Finish.
   You are returned to the Local Security Policy dialog. If the new rule is not enabled, right-click the rule and select Enable rule.
- 44. Repeat the above configure IPsec for the NetSight client, but reverse the Endpoint 1 and Endpoint 2 IP addresses.